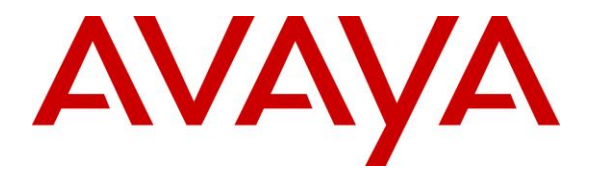

Avaya Solution & Interoperability Test Lab

# Application Notes for configuring NVT Phybridge FLEX24-10G RJ45 extended reach switch with Avaya IP Office<sup>TM</sup> – Issue 1.0

### Abstract

These Application Notes describe the configuration steps required for the NVT Phybridge FLEX24-10G R1.0 extended reach switch to interoperate with Avaya IP Office<sup>TM</sup> R11.1. In the compliance testing, the NVT Phybridge FLEX24-10G switch leveraged 4-pair CAT6 wiring to provide extended range Ethernet voice path and Power over Ethernet for Avaya IP endpoints registering to Avaya IP Office.

Readers should pay attention to **Section 2**, in particular the scope of testing as outlined in **Section 2.1** as well as the observations noted in **Section 2.2**, to ensure that their own use cases are adequately covered by this scope and results.

Information in these Application Notes has been obtained through DevConnect compliance testing and additional technical discussions. Testing was conducted via the DevConnect Program at the Avaya Solution and Interoperability Test Lab.

# 1. Introduction

These Application Notes describe a compliance tested configuration consisting of the NVT Phybridge FLEX24-10G switch and NVT Phybridge FLEX adapters (FLEX-C, FLEX-Link, and FLEX4) used to allow Avaya endpoints to connect with Avaya IP Office<sup>TM</sup> over 4-pair CAT6 cable. The NVT Phybridge FLEX24-10G switch is a LAN appliance that leverages 4-pair CAT6 wiring to provide extended range Ethernet and Power over Ethernet to Avaya IP endpoints registered to Avaya IP Office<sup>TM</sup>.

The FLEX24-10G switch has a reach of 2000 feet and is capable of delivering power and signalling over CAT6 cable. A FLEX Adapter installed at each IP endpoint carries power and signalling to connected IEEE 802.3af/at compliant end devices. The default FLEX24-10G switch/FLEX Adapter configuration supports IP phones and provides a plug and play solution for replacing a legacy voice network using the existing network cabling plan. A single FLEX24-10G switch powers up to 24 IP phones.

# 2. General Test Approach and Test Results

The compliance testing focused on interoperability between the NVT Phybridge FLEX24-10G switch and Avaya IP Office<sup>TM</sup> to ensure that the Avaya IP endpoints (models listed in **Section 4**) can communicate correctly with IP Office over 2000 ft of 4-pair CAT6 cable.

DevConnect Compliance Testing is conducted jointly by Avaya and DevConnect members. The jointly-defined test plan focuses on exercising APIs and/or standards-based interfaces pertinent to the interoperability of the tested products and their functionalities. DevConnect Compliance Testing is not intended to substitute full product performance or feature testing performed by DevConnect members, nor is it to be construed as an endorsement by Avaya of the suitability or completeness of a DevConnect member's solution.

Avaya recommends our customers implement Avaya solutions using appropriate security and encryption capabilities enabled by our products. The testing referenced in these DevConnect Application Notes included the enablement of supported encryption capabilities in the Avaya products. Readers should consult the appropriate Avaya product documentation for further information regarding security and encryption capabilities supported by those Avaya products. Support for these security and encryption capabilities in any non-Avaya solution component is the responsibility of each individual vendor. Readers should consult the appropriate vendorsupplied product documentation for more information regarding those products.

For the testing associated with these application notes, security encryption features were not applicable on the interface between Avaya systems and the NVT Phybridge FLEX24-10G switch. However, the Avaya equipment used TLS over the connection provided by the FLEX24-10G switch.

### 2.1. Interoperability Compliance Testing

Testing consisted of typical call scenarios involving Avaya endpoints registered to IP Office. The test focused on endpoints connecting over 2000ft of 4-pair CAT6 cable to verify the extended range that the FLEX24-10G switch provides. Local power was not employed for the Avaya IP endpoints.

Using the NVT Phybridge FLEX24-10G switch and the NVT Phybridge adapters, the Avaya IP endpoints should function normally over a CAT6 4 pair cable connected to IP Office. The testing focused on the following areas:

- Avaya IP endpoint connections over 4-pair CAT6 cable without FLEX adapters The Avaya IP endpoints are connected to the Avaya solution over the 4-pair CAT6 cable without any NVT Phybridge equipment. Failure is expected for this scenario.
- Avaya IP endpoint connections over 4-pair CAT6 cable with FLEX adapters The Avaya IP endpoints are connected to the Avaya solution over the 4-pair CAT6 cable with the NVT Phybridge equipment in use to ensure that the IP endpoints can register and work as normal.
- Basic Calls Basic incoming and outgoing calls made using Avaya IP endpoints.
- Call Hold/Transfer and Conference Calls made with transfer and conference.
- **MWI** Leaving and retrieving messages insuring MWI functionality.
- Secondary Wired Ethernet Interface Ethernet connectivity made through the secondary ports
- **USB ports** Headset use and power to endpoint USB ports supplied as the endpoints support.
- Long Duration Calls Calls maintained over 1 hour.
- Serviceability FLEX24-10G switch recovery from adverse conditions, such as reconnecting Ethernet cables to the FLEX24-10G switch and re-connecting the FLEX Adapters.

### 2.2. Test Results

All applicable test cases passed with the following observations noted:

- 1. The CAT6 ethernet cable used for the extended reach configuration must be solid copper. Lower cost alternatives such as copper clad aluminum (CCA) ethernet cable will not function properly.
- 2. The Avaya Vantage Endpoints had intermittent USB headset connection problems. The display cycled an 'Insufficient power to USB port' message. This is resolved by setting the endpoint's FLEX PoE port control to **Manual** in the FLEX24-10G administration interface, by using local power with the endpoints, or by using Bluetooth connectivity for the headset.

### 2.3. Support

Technical support on the NVT Phybridge FLEX24-10G switch can be obtained through the following links:

- Technical Support Hours and Contact Information: <u>https://www.nvtPhybridge.com/support-ticket/</u>
- Email: <a href="mailto:support@nvtphybridge.com">support@nvtphybridge.com</a>
- Web: <u>https://www.nvtphybridge.com</u>

# 3. Reference Configuration

In the test configuration shown in **Figure 1**, the NVT Phybridge FLEX24-10G switch is connected into the existing Avaya telephony LAN. Avaya IP endpoints are connected to the LAN over 4-pair CAT6 cabling. For each Avaya IP endpoint on the FLEX24-10G switch, one end of the 4-pair CAT6 cable is connected to the NVT Phybridge FLEX24-10G switch and the other end of the cable connects to a NVT Phybridge FLEX adapter. Each FLEX adapter is connected to an Avaya endpoint using a standard CAT5 or 4-pair CAT6 Ethernet cable.

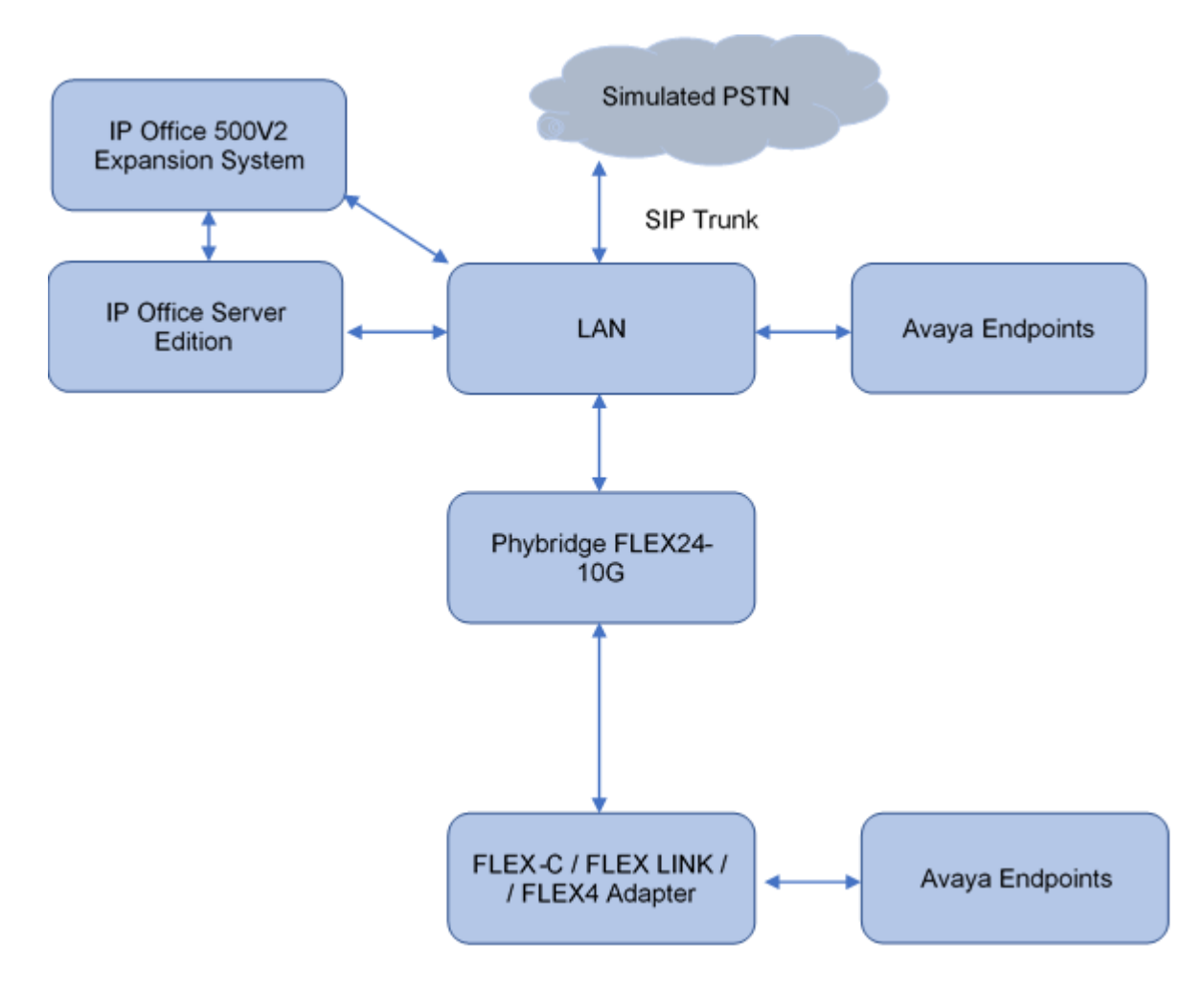

Figure 1: NVT Phybridge FLEX24-10G switch with Avaya IP Office 11.1

# 4. Equipment and Software Validated

The following equipment and software versions were used in the reference configuration:

| Equipment/Software                                              | Release/Version           |
|-----------------------------------------------------------------|---------------------------|
| Avaya IP Office Server Edition running on a<br>Virtual Platform | 11.1.0.1.0 Build 95       |
| Avaya IP Office 500 V2                                          | 11.1.0.1.0 Build 95       |
| Avaya 1608 H323 Deskphone                                       | HA1608UA1_350B            |
| Avaya 1100 Deskphone                                            | 04.04.23.00               |
| Avaya J129 Deskphone                                            | 4.0.6.0.8                 |
| Avaya J139 Deskphone                                            | 4.0.6.0.8                 |
| Avaya J179 Deskphone                                            | 4.0.6.0.8                 |
| Avaya J189 Deskphone                                            | 4.0.6.0.8                 |
| Avaya Vantage K155                                              | 3.0.0.1.0014              |
| Avaya Vantage K175                                              | 3.0.0.1.0014              |
| Avaya 9641 H323 Deskphone                                       | 6.8.3.04-111919           |
| Phybridge FLEX24 10G Switch                                     | FLEX24-10G ver. 1.0.5347M |
| Phybridge FLEX4 Adapter                                         | NA                        |
| Phybridge FLEX-Link Adapter                                     | NA                        |
| Phybridge FLEX-C Adapter                                        | NA                        |

Compliance Testing is applicable when the tested solution is deployed with a standalone IP Office 500 V2 and also when deployed with IP Office Server Edition in all configurations.

# 5. Configure Avaya IP Office<sup>™</sup>

No specific configuration is required on IP Office for setup with the FLEX24-10G switch. Interoperability testing uses Avaya IP endpoints registering to IP Office. The Avaya IP endpoints not using the FLEX24-10G are connected to the Avaya network switch with 3 to 6 ft of 4-pair CAT 5E or CAT6 cable. The Avaya endpoints using the FLEX24-10G switch are connected to the FLEX adapters with 3 to 6 ft of 4 pair CAT5E or CAT6 cable. The FLEX adapters are then connected to 2000 ft of 4-pair CAT6 ethernet cable terminating to the FLEX24-10G 24 port switch.

# 6. Configure NVT Phybridge FLEX24-10G Switch

The FLEX24-10G switch configuration requires the following for configuration:

- Set IP address.
- Configure VLAN to use a downlink port connection for network access. Network access is also provided using the uplink ports. Ethernet connectivity used a downlink port for this test.

### 6.1. Set IP address

The IP address can be set through the uplink/downlink port or the management port.

The default IP address for the uplink/downlink is **192.168.100.1**. Set the IP address of a laptop to **192.168.100.10**. Any suitable address in the **192.168.100** subnet may be used. The administration interface can be accessed via **192.168.100.1**. Log in to the interface with appropriate credentials.

| NVT PHYBRIDGE<br>FLEX24 – 10G Switch                         |
|--------------------------------------------------------------|
|                                                              |
| Please login to proceed.                                     |
| •••••                                                        |
| Login                                                        |
| Copyright 2011-2021 NVT Phybridge, Inc. All rights reserved. |

Administrators can also access configuration via the management port. The IP address for the management interface is **192.168.1.1.** The laptop IP address must be in the **192.168.1** subnet and connected to the management port. Instructions to configure FLEX24 through the management port are in reference **1** listed in **Section 9**.

### 6.2. Add VLAN for the assigned IP address

Select VLAN in the title bar and click on the VLAN Table tab. Type 100 in the Add VLAN input box. Click Add.

| 🚺 NVT I     | PHYBR                                             | RIDGE | FLEX24 | 4 – 100     | 3           | SYST         | ΈM              | ETHERNET      | VLAN | ADI | MIN | ? 🕞          |
|-------------|---------------------------------------------------|-------|--------|-------------|-------------|--------------|-----------------|---------------|------|-----|-----|--------------|
| VLAN Table  | VLAN Table Trunk VLAN Private VLAN Port Isolation |       |        |             |             |              |                 |               |      |     |     |              |
| Ad          | d VLAN:                                           | 100   |        |             | Ad          | ld           |                 |               |      |     |     |              |
| VLAN 1      |                                                   |       |        |             |             |              |                 |               |      |     |     | 🗄 Select All |
| 1<br>Uplink | 1                                                 | 3     | 5      | 7           | 9           | 11           | 13              | 15            | 17   | 19  | 21  | 23           |
| 2<br>Uplink | 2                                                 | 4     | 6      | 8           | 10          | 12           | 14              | 16            | 18   | 20  | 22  | 24           |
| VLAN 1001   |                                                   |       |        |             |             |              |                 |               |      |     | 6   | Select All 🗴 |
| 1<br>Uplink | 1                                                 | 3     | 5      | 7           | 9           | 11           | 13              | 15            | 17   | 19  | 21  | 23           |
| 2<br>Uplink | 2                                                 | 4     | 6      | 8           | 10          | 12           | 14              | 16            | 18   | 20  | 22  | 24           |
| VLAN 100    |                                                   |       |        |             |             |              |                 |               |      |     | 6   | Select All 🗴 |
| 1<br>Uplink | 1                                                 | з     | 5      | 7           | 9           | 11           | 13              | 15            | 17   | 19  | 21  | 23           |
| 2<br>Uplink | 2                                                 | 4     | 6      | 8           | 10          | 12           | 14              | 16            | 18   | 20  | 22  | 24           |
|             |                                                   |       |        | Copyright 2 | 2011-2021 N | VT Phybridge | , Inc. All righ | its reserved. |      |     |     |              |

Select **Ethernet** from the title bar and click on the **IP Config** tab. Input **100** in the **Add IP Interface** input box and click **Add**.

| NVT PHYBRIDGE FLEX24 - 10G                | SYSTEM        | ETHERNET | v     | 'LAN  | ADMIN  | ? | 6     |
|-------------------------------------------|---------------|----------|-------|-------|--------|---|-------|
| IP Config Uplink Ports Downlink Ports PoE |               |          |       |       |        |   |       |
| VLAN 1                                    |               |          |       |       |        |   | 0     |
| IP Address / Prefix                       | 192.168.100.1 |          | 1     | 24    | О рнср |   |       |
| IPv6 Address / Prefix                     | :             |          | ] /   | 0     | О рнср |   |       |
| VLAN 1001                                 |               |          |       |       |        |   | 0     |
| IP Address / Prefix                       | 192.168.1.1   |          | ] /   | 24    | О рнср |   |       |
| IPv6 Address / Prefix                     | :             |          | ] /   | 0     | О рнср |   |       |
| Add IP Interface: Enter VLAN ID           | Add Default   | gateway: | Enter | Gatew | ay IP  |   | Apply |

VLAN 100 displays. For VLAN 100, change the IP address to that planned for the FLEX24-10G and **24** for the 24 bit subnet mask (255.255.255.0). The assigned IP address used for this test is **10.64.10.160.** Click **Apply**.

| NVT PHYBR           | RIDGE FLEX24 – 10G      | SYSTEM ETHEF                   | RNET   | VLAN       | ADMIN  | ?     | •   |
|---------------------|-------------------------|--------------------------------|--------|------------|--------|-------|-----|
| IP Config Uplink Po | orts Downlink Ports PoE |                                |        |            |        |       |     |
| VLAN 1              |                         |                                |        |            |        |       | 8   |
|                     | IP Address / Prefix     | 192.168.100.1                  |        | / 24       | DHCP   |       |     |
|                     | IPv6 Address / Prefix   | :                              |        | / 0        | DHCP   |       |     |
| VLAN 1001           |                         |                                |        |            |        |       | 8   |
|                     | IP Address / Prefix     | 192.168.1.1                    |        | / 24       | DHCP   |       |     |
|                     | IPv6 Address / Prefix   | ::                             |        | / 0        | О рнср |       |     |
| VLAN 100            |                         |                                |        |            |        |       | 8   |
|                     | IP Address / Prefix     | 10.64.10.160                   |        | / 24       | DHCP   | Apply | /   |
|                     | IPv6 Address / Prefix   | e.g. 2001:0db8:0000:000b:0000: |        | / 0        | DHCP   |       |     |
| Add IP Interface:   | 100                     | Add Default gatewa             | ay: Er | nter Gatew | vay IP | Ар    | ply |
|                     |                         |                                |        |            |        |       |     |
|                     |                         |                                |        |            |        |       |     |
|                     |                         |                                |        |            |        |       |     |

### 6.3. Assign ports to VLAN 100

Select VLAN in the title bar and click on the VLAN tab. Click on Select All for VLAN 1 and then click on a port in VLAN 100. The selected ports should now be in VLAN 100 box. Click on Apply Edits.

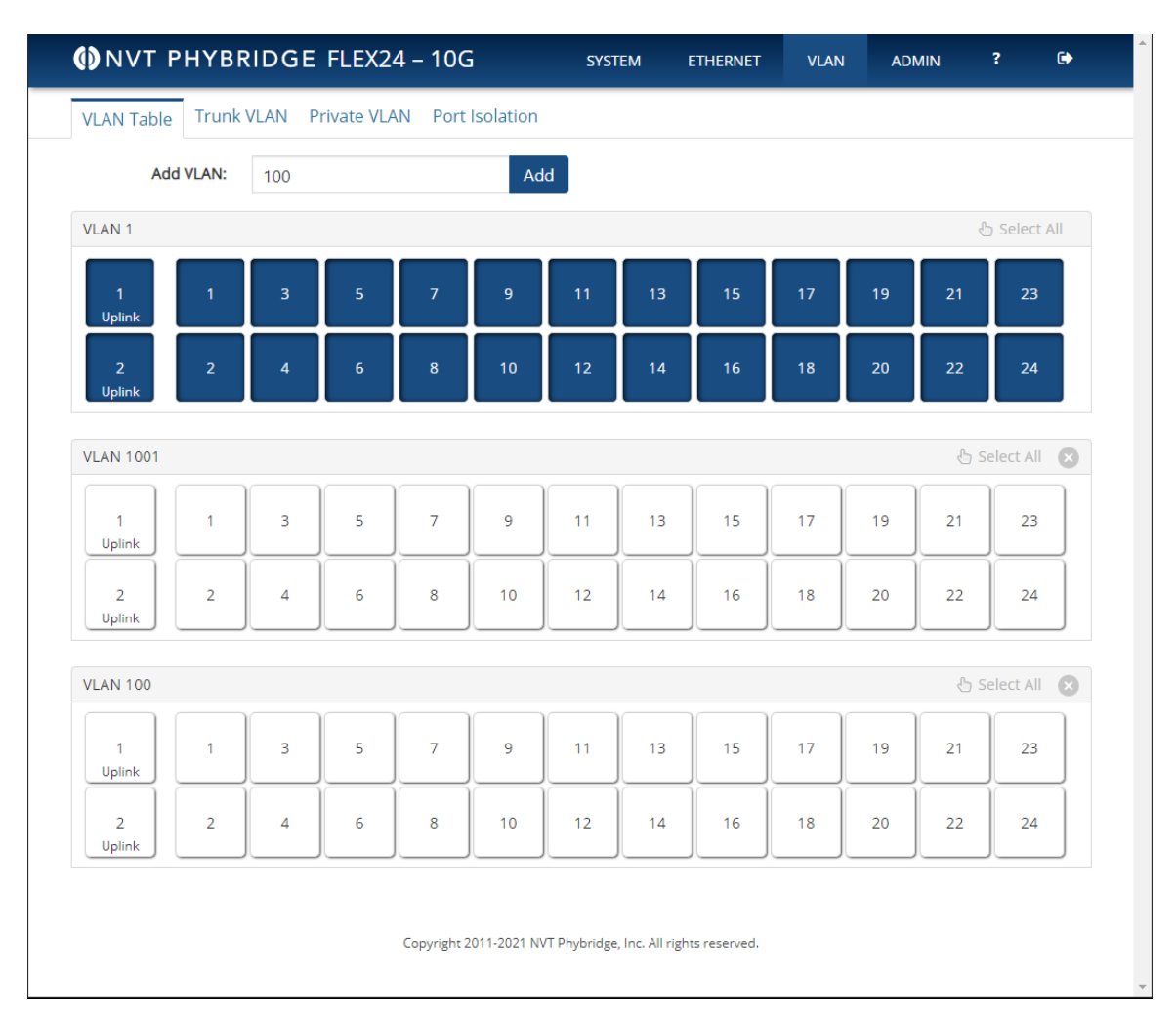

Once this is done, connectivity to the web interface is interrupted. Change the laptop IP address from **192.168.100.10** to an address that is in the subnet of the FLEX24 IP set in **section 6.2**. The test configuration uses the **10.64.10** subnet.

Log in to the web interface. Select **Ethernet** from the title bar and click on the **Downlink Ports** tab. For port 1, the connection used to the Avaya ethernet switch, check the **IEEE** checkbox. This allows for a fast connection to be specified for the port. The interoperability test connection speed was 1Gb.

| 0    | NVT    | PHY    | BRID  | GE FLEX24 -    | 10G | SYSTEN                 | 1 ETHERI     | NET VL | AN      | ADMIN | ?       | •  |
|------|--------|--------|-------|----------------|-----|------------------------|--------------|--------|---------|-------|---------|----|
| IP C | Config | Uplink | Ports | Downlink Ports | PoE |                        |              |        |         |       |         |    |
| #    | IEEE   | Spoor  | 4     | Description    |     | MAC Addross            | Uptime /     | RX     | Packets | TX F  | Packets |    |
| #    | ICCC   | speed  | 1     | Description    |     | MAC Address            | Downtime     | Total  | Error   | Total | Error   | LD |
| 1    |        | Auto   | •     |                |     | 00:E0:07:05:AC:6F +7 ~ | 14d 02:06:41 | 1,013  | 0       | 1,744 | 0       | 58 |
| 2    |        | Auto   | •     |                |     | ~                      |              | 0      | 0       | 0     | 0       | 0  |
| 3    |        | Auto   | •     |                |     | ~                      | 49d 22:59:56 | 0      | 0       | 0     | 0       | 3  |
| 4    |        | Auto   | •     |                |     | ~                      |              | 0      | 0       | 0     | 0       | 0  |
| 5    |        | Auto   | •     |                |     | ~                      | 22d 06:50:33 | 0      | 0       | 0     | 0       | 27 |
| 6    |        | Auto   | •     |                |     | ~                      |              | 0      | 0       | 0     | 0       | 0  |
| 7    |        | Auto   | •     |                |     | ~                      | 21d 03:33:14 | 0      | 0       | 0     | 0       | 68 |
| 8    |        | Auto   | •     |                |     | ~                      |              | 0      | 0       | 0     | 0       | 0  |
| 9    |        | Auto   | •     |                |     | ~                      | 0d 05:50:28  | 0      | 0       | 152   | 0       | 24 |
| 10   |        | Auto   | •     |                |     | ~                      |              | 0      | 0       | 0     | 0       | 0  |
| 11   |        | Auto   | •     |                |     | ~                      |              | 0      | 0       | 0     | 0       | 0  |
| 12   |        | Auto   | •     |                |     | ~                      |              | 0      | 0       | 0     | 0       | 0  |
| 13   |        | Auto   | •     |                |     | ~                      |              | 0      | 0       | 0     | 0       | 0  |
|      |        |        |       |                |     |                        |              |        |         | -     |         |    |

# 7. Verification Steps

This section provides information verify a proper configuration of the FLEX24-10G switch.

Browse to the IP Address of the FLEX24-10G and log in using valid credentials. Select **SYSTEM** in the title bar and click on the **Overview** tab. The **Ethernet Ports** table should have highlighted ports for the network connection and for any attached endpoints. Here, the network connection is on ethernet port **1** and a connected endpoint is on ethernet port **9**.

| NVT PHYB         | RIDGE FLEX2     | 4 – 10G      |                    | SYSTEM | M ETHERNET   | VLAN        | ADMIN        | N ?    | •    |
|------------------|-----------------|--------------|--------------------|--------|--------------|-------------|--------------|--------|------|
| Overview Perform | nance Log       |              |                    |        |              |             |              |        |      |
| System Overview  |                 |              |                    |        |              |             |              |        | -    |
| Model            | FLEX24-10G      |              |                    | Con    | tact         | http://wwv  | v.nvtphyb    | ridge  |      |
| Product Number   | NV-FLX-024-10   | G            |                    | Hos    | tname        | FLEX24-10   | G            |        |      |
| Serial Number    | 912102002F      |              |                    | MAG    | Address      | 00:24:63:22 | 2:08:F7      |        |      |
| Software Version | FLEX24-10G ve   | r. 1.0.5347M |                    | IP A   | ddress       | 192.168.10  | 0.1/24 VL    | AN 1 🗸 |      |
| Uptime           | 50d 03:55:10    |              |                    | Defa   | ault Gateway |             |              |        |      |
| Current Time     | 2020-12-09 18   | :08 +00:00   |                    | PSU    | Capacity     | 1002 Watts  | 5            |        |      |
| Memory           | Used: 105 MB    | Free: 397 MB |                    | PoE    | Budget       | 982 Watts   | @ 56 Volt    | s      |      |
| Temperature      | 48° C           |              |                    | Fan    | Speed        | 0 RPM       |              |        |      |
| # Description    | POE             | 50d 03:54:26 | MD/S               | #      | Description  |             | POE<br>0.0 W | Uptime | MD/S |
| Ethernet Ports   |                 |              |                    |        |              |             |              |        |      |
| 1                | 0.0 W           | 50d 03:54:26 | 0.06*^             | 13     |              |             | 0.0 W        |        |      |
| 2                | 0.0 W           |              |                    | 14     |              |             | 0.0 W        |        |      |
| 3                | 0.0 W           |              |                    | 15     |              |             | 0.0 W        |        |      |
| 4                | 0.0 W           |              |                    | 16     |              |             | 0.0 W        |        |      |
| 5                | 0.0 W           |              |                    | 17     |              |             | 0.0 W        |        |      |
| 6                | 0.0 W           |              |                    | 18     |              |             | 0.0 W        |        |      |
| 7                | 0.0 W           |              |                    | 19     |              |             | 0.0 W        |        |      |
| 8                | 0.0 W           |              |                    | 20     |              |             | 0.0 W        |        |      |
| 9                | 1.0 W           | 50d 03:54:15 | 0.00 <sup>TX</sup> | 21     |              |             | 0.0 W        |        |      |
| 10               | 0.0 W           |              |                    | 22     |              |             | 0.0 W        |        |      |
| 11               | 0.0 W           |              |                    | 23     |              |             | 0.0 W        |        |      |
| 12               | 0.0 W           |              |                    | 24     |              |             | 0.0 W        |        |      |
| MGMT             | Uplink: 10G 1/1 | Uplink: 10   | G 1/2              | PoF    | 8            | Used: 1.0W  | Available    | 981.0W |      |

Select **ETHERNET** on the title bar and click on the **Downlink Ports**. The display will show data transmission and the MAC ID of the connected devices.

| 0    | NVT        | PHYBRID       | GE FLEX24 -            | 10G | SYSTEN                 | I ETH    | ERNE | T VLA      | N     | ADMIN   | ?       | •  |
|------|------------|---------------|------------------------|-----|------------------------|----------|------|------------|-------|---------|---------|----|
| IP C | onfig      | Uplink Ports  | Downlink Ports         | PoE |                        |          |      |            |       |         |         |    |
| #    | IEEE Const |               | Description            |     | MAC Address 6          | Uptime   | /    | RX Packets |       | TX F    | Packets | ID |
| #    | ICCC       | Speed         | Description MAC Addres |     | MAC Address            | Downtim  | e    | Total      | Error | Total   | Error   | LD |
| 1    |            | Auto 🖌        |                        |     | 00:E0:07:05:AC:6F +6 ~ | 0d 21:22 | 14   | 347,553    | 0     | 178,924 | 0       | 0  |
| 2    |            | Auto 🖌        |                        |     | ~                      |          |      | 0          | 0     | 0       | 0       | 0  |
| 3    |            | Auto 🖌        |                        |     | ~                      |          |      | 0          | 0     | 0       | 0       | 0  |
| 4    |            | Auto 🖌        |                        |     | ~                      |          |      | 0          | 0     | 0       | 0       | 0  |
| 5    |            | Auto 🖌        |                        |     | ~                      |          |      | 0          | 0     | 0       | 0       | 0  |
| 6    |            | Auto 🖌        |                        |     | ~                      |          |      | 0          | 0     | 0       | 0       | 0  |
| 7    |            | Auto 🖌        |                        |     | ~                      |          |      | 0          | 0     | 0       | 0       | 0  |
| 8    |            | Auto 🖌        |                        |     | ~                      |          |      | 0          | 0     | 0       | 0       | 0  |
| 9    |            | Auto 🖌        |                        |     | C8:1F:EA:D6:10:93 ~    | 0d 05:18 | 52   | 25,611     | 0     | 265,794 | 0       | 3  |
| 10   |            | Auto 🖌        |                        |     | ~                      |          |      | 0          | 0     | 0       | 0       | 0  |
| 11   |            | Auto 🖌        |                        |     | ~                      |          |      | 0          | 0     | 0       | 0       | 0  |
|      |            | · · · · · · · |                        |     |                        |          |      |            |       |         |         |    |

Click on the **PoE** tab. The display will show power consumption of the currently connected endpoints.

| <b>()</b> I | NVT F | РΗΥ   | BRIDGE FLEX24 – 10G        | SYSTEM    | ETHERI    | NET     | VLAN    | ADMIN        | ?            | •   |
|-------------|-------|-------|----------------------------|-----------|-----------|---------|---------|--------------|--------------|-----|
| IP C        | onfig | Uplin | k Ports Downlink Ports PoE |           |           |         |         |              |              |     |
| #           | Cont  | rol   | Description                | Powe      | r Consump | otion   |         | Maximum      | Power        |     |
| "           | com   |       | Description                | Current   | Watts     | Usage   | Watts   | Date         | Time         | C   |
| 1           | AUTO  | ~     |                            |           |           |         |         |              |              | С   |
| 2           | AUTO  | ~     |                            |           |           |         |         |              |              | C   |
| 3           | AUTO  | ~     |                            |           |           |         |         |              |              | С   |
| 4           | AUTO  | ~     |                            |           |           |         |         |              |              | C   |
| 5           | AUTO  | ~     |                            |           |           |         |         |              |              | C   |
| 6           | AUTO  | ~     |                            |           |           |         |         |              |              | C   |
| 7           | AUTO  | ~     |                            |           |           |         |         |              |              | C   |
| 8           | AUTO  | ~     |                            |           |           |         |         |              |              | C   |
| 9           | AUTO  | ~     |                            | 106.00 mA | 5.83 W    | 11.32 % | 11.16 W | 2020-12-09T1 | 8:12:20+00:0 | 0 2 |
| 10          | AUTO  | ~     |                            |           |           |         |         |              |              | C   |
| 11          | AUTO  | ~     |                            |           |           |         |         |              |              | C   |

Connect an Avaya IP endpoint using a connection through the FLEX24 and FLEX adapter. Make a call and verify two way audio.

# 8. Conclusion

These Application Notes describe the configuration steps required for NVT Phybridge FLEX24-10G switch to interoperate with Avaya IP Office<sup>TM</sup>. All feature and serviceability test cases were completed with observations noted in **Section 2.2**.

# 9. Additional References

This section references the product documentation relevant to these Application Notes. Documentation for IP Office can be found at <u>http://support.avaya.com</u>.

1. FLEX24-10G Administration Guide, <u>https://www.nvtphybridge.com/wp-</u> content/uploads/PDF/FLEX24-10G%20ADMINISTRATION%20GUIDE.pdf

Additional documentation for NVT Phybridge products may be found at <u>http://nvtphybridge.com</u>

#### ©2021 Avaya Inc. All Rights Reserved.

Avaya and the Avaya Logo are trademarks of Avaya Inc. All trademarks identified by  $\mathbb{B}$  and  $^{TM}$  are registered trademarks or trademarks, respectively, of Avaya Inc. All other trademarks are the property of their respective owners. The information provided in these Application Notes is subject to change without notice. The configurations, technical data, and recommendations provided in these Application Notes are believed to be accurate and dependable, but are presented without express or implied warranty. Users are responsible for their application of any products specified in these Application Notes.

Please e-mail any questions or comments pertaining to these Application Notes along with the full title name and filename, located in the lower right corner, directly to the Avaya DevConnect Program at <u>devconnect@avaya.com</u>.